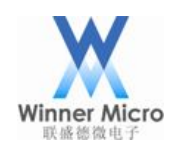

# W60X MicroPython 使用手册 <sub>V0.3</sub>

北京联盛德微电子有限责任公司(winner micro) 地址:北京市海淀区阜成路 67 号银都大厦 18 层 电话:+86-10-62161900 公司网址:www.winnermicro.com

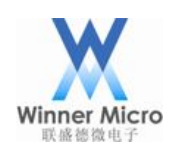

# 文档修改记录

| 版本   | 修订时间       | 修订记录            | 作者  | 审核 |
|------|------------|-----------------|-----|----|
| V0.1 | 2018-11-13 | 创建              | 李利民 |    |
| V0.2 | 2019-09-12 | 增加使用实例          | 李利民 |    |
| V0.3 | 2019-11-08 | 增加 ADC 和 SSL 实例 | 李利民 |    |
|      |            |                 |     |    |
|      |            |                 |     |    |
|      |            |                 |     |    |
|      |            |                 |     |    |
|      |            |                 |     |    |
|      |            |                 |     |    |
|      |            |                 |     |    |
|      |            |                 |     |    |
|      |            |                 |     |    |
|      |            |                 |     |    |

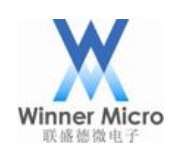

# 目录

| 文 | 当修改 i | 记录     |                 | 1  |
|---|-------|--------|-----------------|----|
| 目 | 录     |        |                 | 2  |
| 1 | 引言.   |        |                 | 4  |
|   | 1.1   | 编写     | 写目的             | 4  |
|   | 1.2   | 预其     | 朋读者             | 4  |
|   | 1.3   | 术语     | 吾定义             | 4  |
|   | 1.4   | 参考     | 专资料             | 4  |
| 2 | Micro | Python | 简介              | 5  |
| 3 | 快速_   | 上手 Mie | croPython       | 6  |
|   | 3.1   | 直接     | 妾下载固件使用         | 7  |
|   | 3.2   | 重新     | 新编译 MicroPython | 7  |
|   |       | 3.2.1  | 下载交叉编译工具        | 7  |
|   |       | 3.2.2  | 下载 WM_SDK 开发包   | 7  |
|   |       | 3.2.3  | 下载 MicroPython  | 8  |
|   |       | 3.2.4  | 编译              | 8  |
|   | 3.3   | 烧录     | 录 MicroPython   | 9  |
| 4 | 命令征   | 亍使用实   | 乓例              | 9  |
|   | 4.1   | 基z     | 本打印             | 9  |
|   | 4.2   | 使月     | 目 WiFi          | 9  |
|   | 4.3   | 使月     | 目 OneShot       | 10 |
|   | 4.4   | 使月     | 目 Socket        | 10 |
|   | 4.5   | 使月     | 刊 SSL           | 11 |
|   | 4.6   | 使月     | 目 Pin           | 11 |
|   | 4.7   | 使月     | 目 I2C           | 11 |
|   | 4.8   | 使月     | 目 RTC           | 12 |
|   | 4.9   | 使月     | 目 SPI           | 13 |
|   | 4.10  | 使月     | 目 PWM           | 14 |
|   | 4.11  | 使月     | 目 Timer         | 14 |
|   | 4.12  | 使月     | 目 ADC           | 15 |
|   | 4.13  | 使月     | 目 UART          | 16 |
|   | 4.14  | 使月     | 月 WDT           | 17 |
| 5 | 脚本フ   | 文件使用   | 月指导             | 17 |

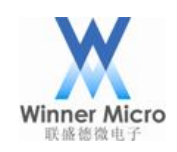

|   | 5.1 | 将腿    | 『本文件转为为字节码编入固件   | 17 |
|---|-----|-------|------------------|----|
|   | 5.2 | 上付    | 。脚本文件到模块 Flash 中 | 18 |
|   |     | 5.2.1 | 脚本上传方法           | 18 |
|   |     | 5.2.2 | Flash 文件系统结构说明   | 20 |
| 6 | 版本i | 说明    |                  | 21 |

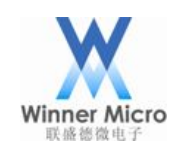

## 1 引言

## 1.1 编写目的

指导如何在 W60X 上编译使用 MicroPython 项目;

## 1.2 预期读者

所有 W60X 相关的开发人员

## 1.3 术语定义

## 1.4 参考资料

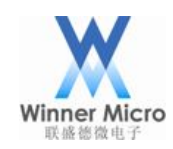

## 2 MicroPython 简介

MicroPython 是 Python 3 编程语言的精简而有效的实现,其中包括 Python 标准库的一小部分,并针对 微控制器和受限制的环境进行了优化。

MicroPython 包含了许多高级功能,如交互式提示,任意精度整数,闭包,列表理解,生成器,异常处理等等。但是它足够紧凑,可以在 256k 的代码空间和 16k 的 RAM 中运行和运行。

MicroPython 的目标是尽可能地与普通的 Python 兼容,使用者能够轻松地将代码从桌面传输到微控制器或嵌入式系统。

在 W60X 上运行的 MicroPython 具有的特性:

- 支持 UARTO 进行 MicroPython 命令行交互
- 支持 16K 的任务栈和 40K 的堆空间用于 MicroPython 运行
- 支持了大多数的 MicroPython 特性和内部库 (unicode、高精度整数、单精度浮点数、复数等)
- 支持硬件 GPIO、UART、SPI、I2C、PWM、WDT、ADC、RTC、Timer 模块
- 支持 WiFi 网络模块(包含一键配网功能)
- 支持 SSL 使用硬件加解密(仅 2M Flash 设备支持)
- 只用内部 Flash 文件系统(可用空间为 32K)
- 支持 FTP 上传脚本文件至模块

其启动运行时的界面如下图所示:

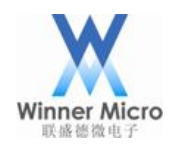

```
WinnerMicro W600
MicroPython v1.10-284-g2eee4e2-dirty on 2019-11-08; WinnerMicro module with W600
Type "help()" for more information.
>>> help()
Welcome to MicroPython on the W600!
For generic online docs please visit http://docs.micropython.org/
For access to the hardware use the 'machine' module:
import machine
pb26 = machine.Pin(machine.Pin.PB 26, machine.Pin.OUT, machine.Pin.PULL DOWN)
pb26.value(1)
pb27 = machine.Pin(machine.Pin.PB_27, machine.Pin.IN, machine.Pin.PULL_UP)
print(pb27.value())
Basic WiFi configuration:
import network
sta if = network.WLAN(network.STA IF)
sta_if.active(True)
sta_if.scan()
                                         # Scan for available access points
sta_if.connect("<AP_name>", "<password>") # Connect to an AP
sta if.isconnected()
                                          # Check for successful connection
Control commands:
 CTRL-A -- on a blank line, enter raw REPL mode
  CTRL-B
               -- on a blank line, enter normal REPL mode
 CTRL-C
               -- interrupt a running program
 CTRL-D
               -- on a blank line, do a soft reset of the board
               -- on a blank line, enter paste mode
  CTRL-E
For further help on a specific object, type help(obj)
For a list of available modules, type help('modules')
```

MicroPython 所支持的模块用法可以在 docs 目录下查看其使用方法, 此外官方还提供了很多的支持模块,官网的下载地址为: https://github.com/micropython/micropython-lib 用户可以下载下来拷入模块,然后在脚本中导入使用即可。

#### 3 快速上手 MicroPython

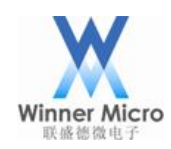

目前 W60X 在 MicroPython 1.10 版本上移植成功, 既提供了源码包供有需要的用户重新编译, 也提供了编译好的固件直接下载烧录使用。

## 3.1 直接下载固件使用

为了方便用户使用,省去编译固件的操作,我们在官网 http://www.winnermicro.com 提供了编译好的 固件,只需要下载固件烧写到模块即可启动使用,如何烧写固件请参考官网提供的固件烧写文档。

#### 3.2 重新编译 MicroPython

本操作基于 GCC 编译,在Linux 系统下可以直接在 shell 中操作;在 Windows 系统下需要先安装 Cygwin, 推荐下载我们官网提供的 W60X\_IDE 集成包,里面带有 Cygwin 环境可直接使用。

3.2.1 下载交叉编译工具

W60X 使用的交叉编译工具中的 gcc 为 arm-none-eabi-gcc, 下载地址为: https://launchpad.net/gcc-arm-embedded/4.9/4.9-2014-q4-major。

解压之后,需要将交叉编译工具的路径加入到环境变量中,如放在/opt目录下时:

export PATH=\$PATH:/opt/tools/arm-none-eabi-gcc/bin

可以将此配置写入".bashrc"文件中永久生效,避免每次都需要设置一遍的麻烦。

注意: 因 WM\_SDK 只支持 4.x 版本的 GCC 编译器进行编译,所以如果选择了其他版本的编译器,需要用 户自行解决编译错误。

#### 3.2.2 下载 WM\_SDK 开发包

可以在 http://www.winnermicro.com 下载 SDK 包。 下载时需注意 WM\_SDK 版本从 G3.01.00 才开始支持 MicroPython 编译。

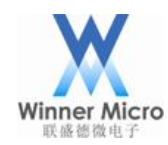

解压之后需要设置环境变量" MMSDK\_PATH" 指明 WM\_SDK 的路径,如:

export WMSDK\_PATH=/home/w60x/WM\_SDK

可以将此配置写入".bashrc"文件中永久生效,避免每次都需要设置一遍的麻烦。

WM\_SDK包中存在一些在MicroPython项目中用不到的组件,可以设置在编译前裁剪掉以减少代码大小。 具体需要打开WM\_SDK/Include/wm\_config.h文件进行修改,将需要裁剪掉的组件的宏开关 "CFG\_ON" 改为 "CFG\_OFF"即可。

目前推荐关闭的组件有:

| #define | TLS_CONFIG_HOSTIF      | CFG_OFF |
|---------|------------------------|---------|
| #define | TLS_CONFIG_RMMS        | CFG_OFF |
| #define | TLS_CONFIG_HTTP_CLIENT | CFG_OFF |
| #define | TLS_CONFIG_NTP         | CFG_OFF |

如果在编译时提示空间超过 ROM 限制,请务必执行此裁剪操作。

#### 3.2.3 下载 MicroPython

请从官网 http://www.winnermicro.com 下载源码包,并解压。

#### 3.2.4 编译

在 shell 中进入 MicroPython 工程的 ports/w60x 文件夹,其 Makefile 文件中可以修改 "MICROPY\_USE\_2M\_FLASH"来指定是否编译 2M Flash 版本,默认编译 1M Flash 版本。

启动编译:

make V=s

编译完成之后,生成的固件位于 ports/w60x/build 目录下。

注意:只有具有 2M Flash 的设备才能使用 2M Flash 版本的固件,错刷固件设备将不能正常使用。

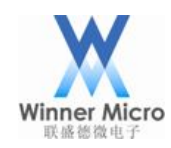

#### 3.3 烧录 MicroPython

如果是第一次给 W60X 烧录 MicroPython 固件,可编译\*.fls 文件进行烧录,命令如下:

make flash V=s

之后烧录固件,可编译\*\_gz.img 文件进行烧写,其烧写速度更快,命令如下:

make image V=s

烧写时需要配置模块串口号,可按照 shell 中的提示或者打开 w60x/tools/download\_\*.sh,修改 "SERIAL\_NAME"变量为实际使用的串口号,再执行烧录命令。

## 4 命令行使用实例

MicroPython 提供了一个叫做 REPL 的交互式命令行,可以敲入各种指令进行操作。

## 4.1 基本打印

```
print('hello world')
print(b'bytes 1234\x01')
print(123456789)
for i in range(4):
    print(i)
```

## 4.2 使用 WiFi

import network

sta\_if = network.WLAN(network.STA\_IF)

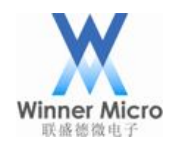

sta\_if.active(True)
sta\_if.scan()
sta\_if.connect("WM2G", "87654321")
sta\_if.isconnected()

## 4.3 使用 OneShot

OneShot(一键配网)需要手机 APP 支持,可在官网或者应用商店自行安装。 也可使用微信 AirKiss 配网,可关注公众号或安装 AirKiss 测试 APP。

```
import network
sta_if = network.WLAN(network.STA_IF)
sta_if.active(True)
sta_if.oneshot(1)
# 在 OneShot APP 端启动配网
```

sta\_if.isconnected()

## 4.4 使用 Socket

```
import socket
```

```
s = socket.socket()
addr = ('www.qq.com', 80)
s.connect(addr)
s.send("hello world!")
s.recv(64)
```

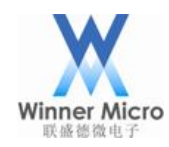

注意: 必须 WiFi 联网之后才能使用 socket 进行通信。

## 4.5 使用 SSL

```
import socket
import ussl
s = socket.socket()
addr = ('www.baidu.com', 443)
s.connect(addr)
sec = ussl.wrap_socket(s)
sec.write("GET / HTTP/1.1\r\n\r\n")
sec.read(1024)
sec.close()
s.close()
```

注意: 必须 WiFi 联网之后才能使用 SSL 进行通信。

## 4.6 使用 Pin

from machine import Pin

led = Pin(Pin.PB\_16, Pin.OUT, Pin.PULL\_FLOATING)
led.value(1)
led.value(0)

## 4.7 使用 I2C

MicroPython 既支持硬件 I2C,也支持软件模拟 I2C,当 MicroPython 的 I2C 设备 ID 为-1 的时候为使用

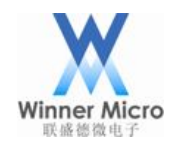

软件 I2C 功能, 非-1 则使用硬件 I2C 功能。 ₩60X 本身拥有硬件 I2C, 这里以使用 SHT30 温湿度传感器举例:

```
from machine import Pin, I2C
import time
i2c = I2C(0, scl=Pin(Pin.PB 13), sda=Pin(Pin.PB 14), freq=100000)
buf = bytearray(2)
buf[0] = 0x30
buf[1] = 0xA2
i2c.writeto(0x44, buf)
time.sleep_ms(1000)
buf2 = bytearray(6)
buf[0] = 0x2c
buf[1] = 0x06
i2c.writeto(0x44, buf)
buf2 = i2c.readfrom(0x44, 6)
temp_raw = (buf2[0] << 8) + (buf2[1])
humi_raw = (buf2[3] << 8) + (buf2[4])
temp = 175 * temp_raw / 65535 - 45
humi = 100 * humi_raw / 65535
print("temp = \{:.2f\}, humi = \{:.2f\}".format(temp, humi))
```

注意: W60X 可以用作硬件 I2C 的 IO 如下表所列:

| I2C 功能 | 对应 IO                             |
|--------|-----------------------------------|
| scl    | PA_06, PA_08, PB_11, PB_13, PB_21 |
| sda    | PA_07, PA_15, PB_12, PB_14, PB_22 |

## 4.8 使用 RTC

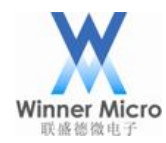

from machine import RTC
rtc = RTC()
rtc.init((2019, 9, 12, 3, 13, 0, 0, 0))
print(rtc.now())

注意: MicroPython 的星期取值范围为 0-6, 0 表示星期一, 其余依次类推。

## 4.9 使用 SPI

W60X 拥有硬件 SPI 功能,按时钟可分为高速 SPI(最高 50MHz 时钟)和低速 SPI(最高 20MHz 时钟)。 使用高速 SPI 时,W60X 只能作为从设备;使用低速 SPI 时,W60X 可以作为主设备。

在 MicroPython 中, ID 为-1 时使用软件 SPI 功能, ID 为 0 时使用硬件 SPI 功能(暂不支持 W60X 作为 从设备的高速 SPI 模式),下面使用硬件低速 SPI 举例:

```
from machine import Pin, SPI
spi = SPI(0, baudrate=200000, polarity=1, phase=0, sck=Pin(Pin.PB_16), mosi=Pin(Pin.PB_18), miso=Pin(Pin.PB_17), cs=Pin(Pin.PB_15))
spi.read(10)
spi.read(10, 0xff)
buf = bytearray(50)
spi.readinto(buf)
spi.readinto(buf, 0xff)
buf2 = bytearray(4)
spi.write_readinto(b'1234', buf2)
spi.write_readinto(buf2, buf2)
```

注意: W60X 可以用作硬件 SPI 的 IO 如下表所列:

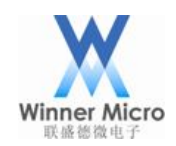

| SPI 功能 | 对应 IO                             |
|--------|-----------------------------------|
| sck    | PA_01, PA_11, PB_16, PB_27        |
| mosi   | PA_04, PA_09, PA_10, PB_02, PB_18 |
| miso   | PA_03, PA_05, PA_10, PB_01, PB_17 |
| CS     | PA_02, PA_12, PB_00, PB_07, PB_15 |

## 4.10 使用 PWM

W60X 拥有 5 路硬件 PWM 功能分别用 0-4 表示,其频率范围为 1-156250,占空比范围为 0-255。

```
from machine import Pin, PWM
pwm1 = PWM(Pin(Pin.PB_16), channel=2, freq=100, duty=0)
pwm1 = PWM(Pin(Pin.PB_16), channel=2, freq=100, duty=255)
pwm1.deinit()
pwm2 = PWM(Pin(Pin.PB_18))
pwm2.freq()
pwm2.freq(100)
pwm2.duty()
pwm2.duty(250)
```

| 注意: 每 | 尋路 PWM | 只有部分 | I0 可用 | ],其对应关系 | 为: |
|-------|--------|------|-------|---------|----|
|-------|--------|------|-------|---------|----|

| PWM 通道号  | 可用的 IO                                   |
|----------|------------------------------------------|
| PWM 通道 0 | PA_00, PA_05, PB_05, PB_18, PB_19, PB_30 |
| PWM 通道 1 | PA_01, PA_07, PB_04, PB_13, PB_17, PB_20 |
| PWM 通道 2 | PA_02, PA_08, PB_04, PB_03, PB_16, PB_21 |
| PWM 通道 3 | PA_03, PA_09, PB_02, PB_06, PB_15, PB_22 |
| PWM 通道 4 | PA_04, PA_10, PB_01, PB_08, PB_14, PB_23 |

## 4.11 使用 Timer

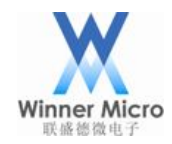

W60X 拥有 6 组硬件定时器 (TimerO 已被 WM\_SDK 使用,用户只有 Tiemr1-Tiemr5 可供使用),当 ID 为-1 时使用软件定时器,当 ID 为 1-5 时使用硬件定时器。

from machine import Timer

timer1 = Timer(-1)
timer1.init(period=5000, mode=Timer.ONE SHOT, callback=lambda t:print(1))

timer3 = Timer(3)
timer3.init(period=2000, mode=Timer.PERIODIC, callback=lambda t:print(2))

#### 4.12 使用 ADC

W60X 拥有 12 路硬件 ADC 功能,分别用通道号 0-11 表示。

from machine import ADC

adc = ADC(0)
vcc = adc.read()
print("vcc = {:.3f}".format((vcc - 8192.0) / 8192 \* 2.25 / 1.2 + 1.584))

| 汪意: ADC 通迫号和 10 对应关系 |
|----------------------|
|                      |

| ADC 通道号 | 10            |
|---------|---------------|
| 0       | PB_19         |
| 1       | PB_20         |
| 2       | PB_21         |
| 3       | PB_22         |
| 5       | PB_23         |
| 6       | PB_24         |
| 7       | PB_25         |
| 8       | PB_19 和 PB_20 |
| 9       | PB_21和PB_22   |
| 10      | PB_23 和 PB_24 |

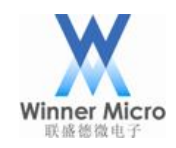

11 PB\_25 和 PB\_26

## 4.13 使用 UART

from machine import UART

uart = UART(1, 115200) uart.init(115200, bits=8, parity=None, stop=1)

```
uart.write('hello world')
```

uart.readline()

print(uart.read(5))

buf = bytearray(6)
uart.readinto(buf)
print(buf)

注意:当所读字节数小于实际接收数时不会读取到任何数据。这是因为WM\_SDK 有这个限制,需要移除 该限制的用户请自行修改WM\_SDK 中的 Platform\Drivers\uart\wm\_uart.c 文件,按下图所示修改:

```
int tls_uart_read(u16 uart_no, u8 * buf, u16 readsize)
{
    ...
    recv = &port->recv;
    data_cnt = CIRC_CNT(recv->head, recv->tail, TLS_UART_RX_BUF_SIZE);
    if (data_cnt >= readsize)
    {
        buflen = readsize;
    }
    else
    {
        buflen = data_cnt;
    }
    ...
}
```

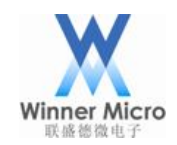

## 4.14 使用 WDT

from machine import WDT

wdt = WDT(0, 5000000)

wdt.feed()

注意:因为 WM\_SDK 已自动在底层最低优先级任务中加入了喂狗功能,所以启用 WDT 之后,在 MicroPython 脚本中不用喂狗也可正常运行。

#### 5 脚本文件使用指导

#### 5.1 将脚本文件转为为字节码编入固件

MicroPython 提供了直接将脚本编入固件的功能,W60X 固件在上电之后,默认会执行 ports/w60x/scripts 目录下的\_boot.py 脚本,用户可以将 Python 脚本代码写入该文件达到上电自动运 行的目的。

任何放入 ports/w60x/scripts 目录下的脚本文件在编译时都会被编入固件,执行时需要在代码中调用 "pyexec\_frozen\_module"来执行指定的脚本文件,如:

pyexec\_frozen\_module("\_boot.py");

也可以在\_boot.py 中再次调用别的脚本文件,两种方法都是可以的。

easyw600.py 是按此方式编入固件的脚本,其集成了部分常用功能,用户可以参考使用,该模块提供如下方法:

import easyw600
easyw600.scan() 方法扫描周边 WiFi 网络
easyw600.oneshot() 启动一键配网功能,直至联网后打印出 IP 地址
easyw600.connect(ssid="myssid", password=None) 方法启动模块连接 WiFi,联网后打印 IP

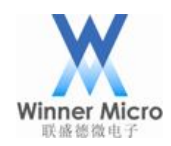

easyw600.disconnect() 方法断开网络连接 easyw600.createap(ssid="w60x\_softap", password=None) 方法创建一个软 ap easyw600.closeap() 方法关闭软 ap easyw600.ftpserver() 方法启动内置的 FTP 服务器,端口号为 21,用户名 root,密码 root

注意:将脚本编入固件的好处是不占用 fs 文件系统空间,但是会增大固件镜像大小,请用户根据实际 情况选择使用。

#### 5.2 上传脚本文件到模块 Flash 中

5.2.1 脚本上传方法

W60X 内部 flash 提供了资源有限的文件系统,可供用户存储脚本使用。

为了方便使用,我们在 MicroPython 中集成了 FTP 服务器功能,配置模块联网之后,就可以在 PC 端使用 FTP 客户端将脚本文件拷贝到模块中。

模块联网之后,通过如下操作可以启动 FTP 服务器:

import w600

w600.run\_ftpserver(port=21,username=None,password=None)

这些参数都具有默认值:端口不配时默认使用 21;用户和密码为带双引号的字符串格式,不配则使用 匿名登陆。

匿名登陆之后只能查看和下载文件,不能上传、修改、删除文件,如果提示无权限操作,请设置用户名 和密码后再尝试。

模块启动 FTP 服务器时会有如下提示:

```
>>> import w600
>>> w600.run_ftpserver(port=21,username="root",password="123456")
ftpserver is running.
>>> I
```

嵌入式 FTP 服务器所支持的功能比较有限, FTP 客户端有很多种类,可能存在各种兼容性差异,如果在 使用时发现无法操作,可以尝试更改 FTP 连接的主动/被动模式来解决。

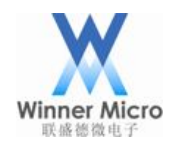

Linux 系统下使用时要注意可能需要关闭防火墙 (iptables), 否则有些主机不能连接 FTP。

#### 下面以FileZilla 为例简单介绍:

| E FileZilla<br>File Edit View Transfer Server Bo         | ookmarks Help                                                                                                    | ×            |
|----------------------------------------------------------|----------------------------------------------------------------------------------------------------|--------------|
| Host: Username:                                          | Password: Port:                                                                                                    | Quickconnect |
| Site Manager<br>Select Entry:<br>W Sites<br>W MoO<br>新始点 | General Advanced Transfer Settings Charset Protocol: FTP - File Transfer Protocol  Host: 192.168.1.103 Port: 21 Encryption: Only use plain FTP (insecure)  Logon Type: Normal  User: root Password: •••• Background color: None  Comments: Connect OK Cancel | K            |
| Queueu Illes Falled transiers Succ                       |                                                                                                    | Queue: empty |

如果需要设置主动/被动模式,则如下操作即可:

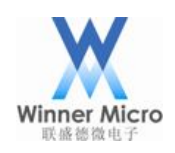

| Site Manager                             |                    |                                                                                                    | × |
|------------------------------------------|--------------------|----------------------------------------------------------------------------------------------------|---|
| Select Entry:<br>My Sites<br>W600<br>新站点 |                    | General Advanced Transfer Settings Charset         Iransfer mode:         Default • Active Passive         Limit number of simultaneous connections         Maximum number of connections: |   |
| <u>N</u> ew Site                         | New <u>F</u> older |                                                                                                    |   |
| New Book <u>m</u> ark                    | <u>R</u> ename     |                                                                                                    |   |
| <u>D</u> elete                           | Dupl <u>i</u> cate |                                                                                                    |   |
|                                          |                    | <u>C</u> onnect <u>O</u> K Cancel                                                                                                    |   |

## 5.2.2 Flash 文件系统结构说明

W60X 默认的文件系统中会有如下文件:

| 文件名            | 文件大小 | 文件类型        |
|----------------|------|-------------|
| <mark>.</mark> |      |             |
| 📑 main.py      | 34   | Python File |
| 🛃 boot.py      | 139  | Python File |

这些文件是系统默认创建的,用户可以直接修改他们直接使用。

其中,模块上电之后会先自动执行 boot.py 脚本,之后会执行 main.py 脚本,所以如果想上电自动运行 某些代码,可以将代码写入这两个脚本即可。一般 boot.py 脚本中放入一些初始化的代码,main.py 脚 本中放置功能代码,当然也可以再增加新的脚本文件,用户可以根据自己实际情况操作即可。

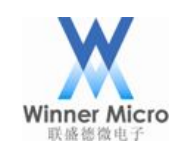

## 6 版本说明

目前 W60X 发布的 MicroPython 版本为 W60X\_MicroPython\_1.10\_B1.5。

根据设备内置 Flash 大小分为 1M 版本和 2M 版本,只有 2M Flash 版本才支持 SSL 功能。

使用内部 Flash 文件系统,会用 FatFS 或 LittleFS 格式化分区,默认使用 LittleFS。 使用 FatFS 时 W60X 需使用部分 OTA 区域作为文件系统,所以\*\_gz.img 在 1M Flash 版本中最大不能超 过 352KB,在 2M Flash 版本中最大不能超过 736KB。